# WAP121和WAP321存取點上的安全通訊端層 (SSL)憑證管理

### 目標

安全通訊端層(SSL)是一種安全通訊協定,當Web瀏覽器連線至Web伺服器時,會透過不安全的Internet提供安全通道。SSL證書是由證書頒發機構數位簽章的證書,它允許Web瀏覽器與Web伺服器進行安全通訊。本文檔介紹如何在WAP121和WAP321存取點上管理SSL證書。

#### 適用裝置

· WAP121

· WAP321

## 軟體版本

•1.0.3.4

# 憑證檔案狀態

注意:對於請求方配置,請參閱文章Cisco WAP121和WAP321存取點上的802.1X身份驗證配 置。

步驟 1.登入Web配置實用程式,並選擇System Security > 802.1X Supplicant客戶端。此時將 打開802.1X Supplicant客戶端頁:

| Certificate File Status                                                                                                    | Refresh                             |  |
|----------------------------------------------------------------------------------------------------|-------------------------------------|--|
| Certificate File Present:                                                                                                    | Yes                                 |  |
| Certificate Expiration Date                                                                                                    | : Dec 26 18:43:36 2019 GMT          |  |
| Browse to the location where your certificate file is stored and click the "Upload" button.<br>To upload from a TFTP server, click the TFTP radio button and enter the TFTP server information.<br>Certificate File Upload |                                     |  |
| Transfer Method:                                                                                                    | <ul><li>HTTP</li><li>TFTP</li></ul> |  |
| Filename:                                                                                                    | Browse                              |  |
| Upload                                                                                                    |                                     |  |
| Save                                                                                                    |                                     |  |

Certificate File Status區域顯示證書檔案是否存在。

·存在憑證檔案—指示HTTP SSL憑證檔案是否存在。預設值為no。

·憑證到期日—顯示HTTP SSL憑證的到期日。

| Certificate File Status                                                                                                    |                                     | Refresh |  |  |
|----------------------------------------------------------------------------------------------------|-------------------------------------|---------|--|--|
| Certificate File Present:                                                                                                    | Yes                                 |         |  |  |
| Certificate Expiration Date: Dec 26 18:43:36 2019 GMT                                                                                                    |                                     |         |  |  |
| Browse to the location where your certificate file is stored and click the "Upload" button.<br>To upload from a TFTP server, click the TFTP radio button and enter the TFTP server information. |                                     |         |  |  |
| Certificate File Upload                                                                                                    |                                     |         |  |  |
| Transfer Method:                                                                                                    | <ul><li>HTTP</li><li>TFTP</li></ul> |         |  |  |
| Filename:                                                                                                    |                                     | Browse  |  |  |
| Upload                                                                                                    |                                     |         |  |  |
| Save                                                                                                    |                                     |         |  |  |

步驟 2.在Certificate File Upload區域下的Transfer Method欄位中,點選相應檔案上傳方法的 相應單選按鈕。

| Certificate File Status                                                                                                    | Refresh                                |  |
|----------------------------------------------------------------------------------------------------|----------------------------------------|--|
| Certificate File Present:                                                                                                    | Yes                                    |  |
| Certificate Expiration Date:                                                                                                    | Dec 26 18:43:36 2019 GMT               |  |
| Browse to the location where your certificate file is stored and click the "Upload" button.<br>To upload from a TFTP server, click the TFTP radio button and enter the TFTP server information.<br>Certificate File Upload |                                        |  |
| Transfer Method:                                                                                                    | <ul> <li>HTTP</li> <li>TFTP</li> </ul> |  |
| Filename:                                                                                                    | A:\mini_httpd.pem Browse               |  |
| Upload                                                                                                    |                                        |  |
| Save                                                                                                    |                                        |  |

·HTTP - HTTP方法使用Web瀏覽器提供證書。按一下Browse,從本地電腦中選擇檔案。只 接受副檔名為.pem (Privacy Enhanced Mail Security Certificate)的憑證。

| Certificate File Status                                                              | Refi                                                                                | resh                                                         |
|--------------------------------------------------------------------------------------|-------------------------------------------------------------------------------------|--------------------------------------------------------------|
| Certificate File Present:                                                            | Yes                                                                                 |                                                              |
| Certificate Expiration Date:                                                         | Dec 26 18:43:36 2019 GMT                                                            |                                                              |
| Browse to the location wher<br>To upload from a TFTP serv<br>Certificate File Upload | e your certificate file is stored and cli<br>er, click the TFTP radio button and ei | ck the "Upload" button.<br>nter the TFTP server information. |
| Transfer Method:                                                                     | <ul><li>HTTP</li><li>TFTP</li></ul>                                                 |                                                              |
| Filename:                                                                            | mini.ftp.pem                                                                        | (Range: 1 - 256 Characters)                                  |
| TFTP Server IPv4 Address:                                                            | 192.168.2.245 ×                                                                     | (x0x.x0x.x0x)                                                |
| Upload                                                                               |                                                                                     |                                                              |

·TFTP - TFTP方法使用TFTP伺服器上傳副檔名為.pem(隱私增強型郵件安全證書)的證書 檔案。在「Filename」欄位中輸入憑證的檔案名稱,並在「TFTP Server IPv4 Address」欄 位輸入TFTP伺服器位址。只接受副檔名為.pem (Privacy Enhanced Mail Security Certificate)的憑證。

注意:在繼續使用TFTP傳輸方法之前,必須在電腦上安裝TFTP伺服器。<u>此處</u>可下載最常用的 TFTP伺服器TFTPd32或TFTPd64。

步驟 3.按一下Upload以上傳證書檔案。

| Confirm |                                               | $\times$ |
|---------|-----------------------------------------------|----------|
|         | Device is uploading the certificate file now. |          |
|         | OK Cancel                                     |          |

步驟4.點選確定完成上傳過程。

| Browse to the location where<br>To upload from a TFTP serve<br>Certificate File Upload | e your certificate file is stored and cl<br>er, click the TFTP radio button and e | ick the "Upload" button.<br>nter the TFTP server information. |
|----------------------------------------------------------------------------------------|-----------------------------------------------------------------------------------|---------------------------------------------------------------|
| Transfer Method:                                                                       | <ul><li>HTTP</li><li>TFTP</li></ul>                                               |                                                               |
| Filename:                                                                              | mini.ftp.pem                                                                      | (Range: 1 - 256 Characters)                                   |
| TFTP Server IPv4 Address:                                                              | 192.168.2.245                                                                     | (xox.xox.xox)                                                 |
| Save                                                                                   |                                                                                   |                                                               |

步驟 5.按一下Save儲存更改。

#### 關於此翻譯

思科已使用電腦和人工技術翻譯本文件,讓全世界的使用者能夠以自己的語言理解支援內容。請注 意,即使是最佳機器翻譯,也不如專業譯者翻譯的內容準確。Cisco Systems, Inc. 對這些翻譯的準 確度概不負責,並建議一律查看原始英文文件(提供連結)。